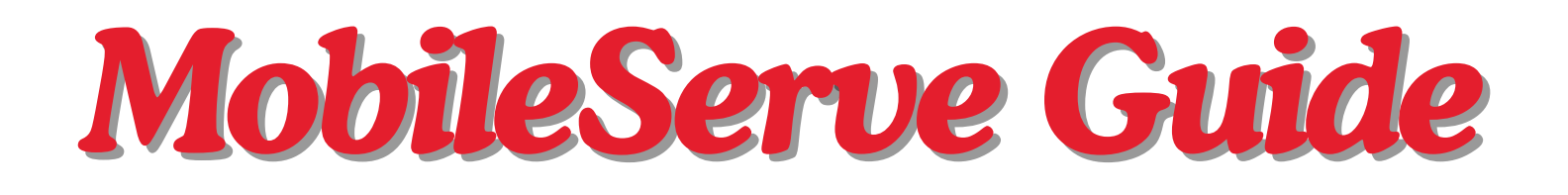

- You will receive an email with instructions on how to claim your MobileServe account. This is VERY important as it is the only way for you to log your service hours.
  - This email will go to your Mount Michael email account.
  - The MobileServe app is connected to your Mount Michael email, so to log hours you must be logged into your MM email on whatever device you're using.
  - Once you claim your account, you'll be able to login.
- How to Login:
  - MobileServe Website:
    - Go to mobileserve.com (this can be found on the Mount Michael service webpage)
    - Click "Login" at the top right of the screen
    - Select the "Microsoft" button
  - MobileServe App:
    - Download the "MobileServe App"
    - Login in with the "Microsoft" button

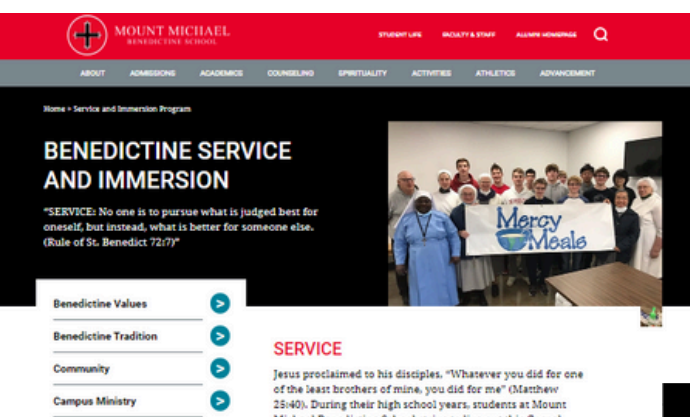

Jesus proclaimed to his disciples. "Whatever you did for one of the least brochers of mine, you did for me" (Manthew 25:40). During their high school years, students at Mount Michael Benedicities School strive to live out this Gospel message and encounter Christ in the hearts of those in most need. Students discover their gifts and the joy of giving as they embody the values of the Benedictine tradition within the Mount Michael community, in the Greater Omaha region, and beyond.

As it is written in the Rule of Saint Benedict, the students, faculty, and staff of Mount Michael, live out the Benedictine value of service by understanding that 'No one is to pursue what is judged best for oneself, but instead, what is better for someone else" (RB 72:7). By giving of themselves through service, they draw closer to the heart of Jesus and closer to their brothers and sisters in Christi.

0

Mount Michael believes in the education of the whole person—physical, emotional, mental, and spiritual. We view our community service program as a tool for personal growth of the whole person. Thus, each Mount Michael student completes at least 100 hours of service by graduation. As a Benedictine Catholic school. Mount Michael actively fosters a culture of service to others, and community service is seen as an essential part of our mission to educate young men committed to excellence.

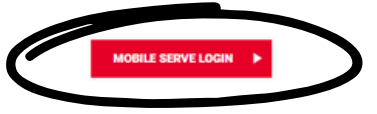

Service and Immersion

Student Oblates

| Forgot Password? |
|------------------|
| Forgot Password? |
|                  |
|                  |
| Apple Clever     |
| •                |

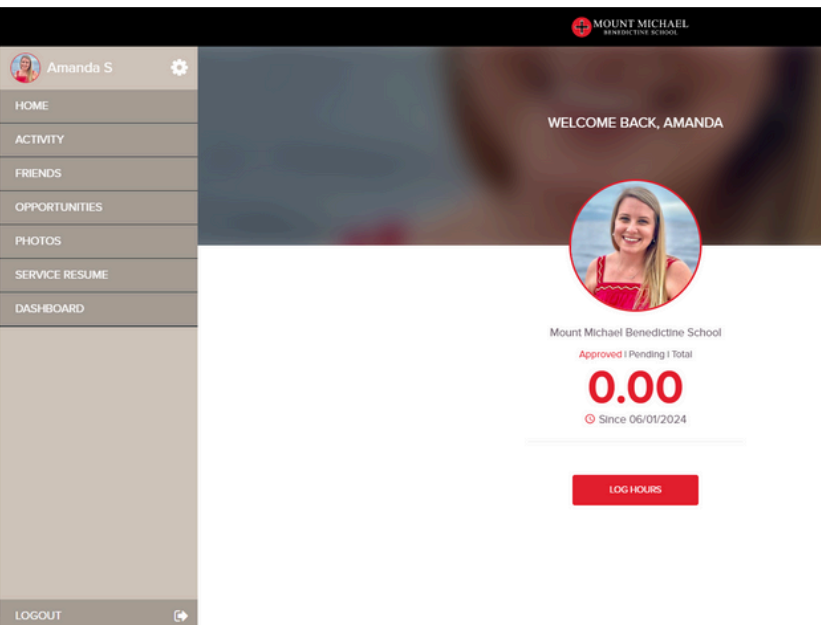

## • How to Log Hours:

- Click "LOG HOURS"
- Select the date you served
- Type in the total hours you served
- Type in the service organization you worked with
- Select a category (community organization, parish/school, Mount Michael, people in need)
- "Tell Your Story"
  - Write a description of the service you did
- Click "Next"
- Add your supervisor's name and email address
  - On the app, you can get a day-of signature on your phone
- Click "Submit Hours"
- The supervisor will approve your hours, then I'll approve your hours

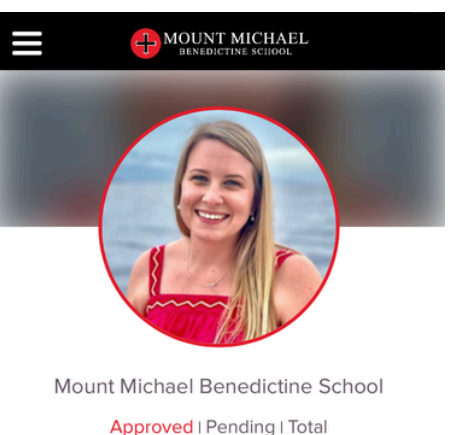

Since 06/01/2024

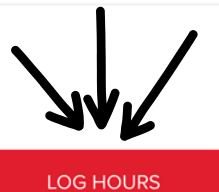

| MOUNT MICHAEL<br>BENEDICTINE SCIIOOL                                   |                                                                                          |
|------------------------------------------------------------------------|------------------------------------------------------------------------------------------|
| Activity Details                                                       |                                                                                          |
| Aug 10, 2024 🛗                                                         | < Verification                                                                           |
| Total Hours                                                            | Loop In Your Leaders                                                                     |
| 3.00                                                                   | Enter your supervisor's name and email,<br>and we'll contact them to confirm your hours. |
| Service Org*                                                           | Supervisor Name*                                                                         |
| Heart Ministry Center                                                  | Amanda Schleimer                                                                         |
|                                                                        | C Supervisor Email*                                                                      |
| Mount Michael Benedictine School   Service at a Community Organization | aschleimer@mountmichael.org                                                              |
| Tell Your Story*                                                       | Supervisor Signature                                                                     |
|                                                                        | Add Signature                                                                            |
| Next >                                                                 | Photos 🔟                                                                                 |
| Video Tutorial                                                         | Add Photos                                                                               |
|                                                                        | Attach My Location                                                                       |
|                                                                        | < Previous Submit Hours                                                                  |